### 111 學年度大學申請入學招生考生個別報名作業流程

#### 一、重要事項說明

- 報名期間:111年3月24日至111年3月25日每日上午9時起至下午9時 止,未於報名期間內完成網路報名,一律不得以任何理由要求補救措施。
   為避免網路塞車,請儘早上網報名,逾期概不受理。
- 報名參加 111 學年度申請入學之考生,均需自行設定一組密碼。尚未完成 「個人密碼設定」者,請至甄選委員會網址(https://www.cac.edu.tw/),選 擇「申請入學」,進入「個人密碼設定」,點選「設定密碼」選項,自行設 定個人專屬之密碼。
- 3. 須先完成報名費繳費,始得進行報名作業。報名費帳號一律以網路登錄方式取得。請先至甄選委員會網址 <u>https://www.cac.edu.tw/</u>,選擇「申請入學」,進入「網路報名系統」後,點選「考生個別報名作業-報名費帳號查詢」選項,登錄個人證號後,取得「報名費帳號」。
- 請考生先確認報名費入帳完成後(大學入學考試中心登錄有案之低收入戶 除外)再進行網路報名。
- ※ 確認報名費入帳完成:請先至甄選委員會網址 <u>https://www.cac.edu.tw/</u>,選擇 「申請入學」,進入「網路報名系統」後,點選「考生個別報名作業-報名費 繳費查詢」選項,確認報名費入帳完成。
- 5. 考生報名校系數以六校系為限,但大學得限制考生可申請該校之學系(組) 數;一般考生每申請一校系報名費用為新臺幣 100 元整;低收入戶考生報 名費用全免優待;中低收入戶考生,每申請一校系新臺幣 40 元整。
- 報名方式:一律採用網路報名。請考生於網路報名前先決定欲報考之校系 並確定校系代碼。
- 網路報名系統有關考生基本資料須造字部分,業經大考中心造字完成。如 考生基本資料有造字部分,須先安裝造字檔後,電腦畫面才能正確顯示。
- 考生進行網路報名作業系統所登錄之身分證號碼(或居留證號碼)及學科能 力測驗應試號碼,必須與報名 111 學年度學科能力測驗的號碼相同。
- 9. 考生進入網路報名系統進行報名時,未按下「送出資料」鍵完成網路報名 作業前,於網路報名期間內皆可進行報名資料之修改,惟完成網路報名作 業後,即不得再行更改報名資料,請務必審慎考量欲報考之校系後再行送 出資料。
- 10.考生完成網路報名作業後,網路報名系統隨即產生「完成網路報名資料表」 (採 PDF 格式,請安裝 Adobe Reader),考生應自行存檔或列印,嗣後考生 對網路報名相關事項提出疑義申請時,應提示「完成網路報名資料表」,未 提示者一律不予受理。
- 11.報名期間截止後,一律不得以任何理由要求修改報名資料。

12. 網路報名期間若遇任何問題請電洽甄選委員會: (05)2721799。

#### 二、網路報名路徑

請至甄選委員會網址 <u>https://www.cac.edu.tw/</u>,選擇「申請入學」,進入「網路 報名系統」後,選擇「考生個別報名作業」項目下的「輸入報名資料及申請校 系」選項即可開始進行報名。

# 三、網路報名作業流程

 進入系統後,螢幕將出現「網路報名注意事項」,請詳閱相關說明後, 點選「閱畢,馬上進行報名」。

| ★####A#### 大學「申請入學」招生                                                                                                    |
|----------------------------------------------------------------------------------------------------|
| 至 考生 個別報 名作 兼 糸 統                                                                                                    |
| 網路報名注意事項                                                                                                    |
| 一、報名參加111學年度申請入學之考生,均需自行設定一組密碼。尚未完成「個人密碼設定」者,請至甄<br>選委員會網址(https://www.cac.edu.tw/),選擇「申請入學」,進入「個人密碼設定」,點選「設定密<br>碼」選項,自行設定個人專屬之密碼。                                                              |
| 二、考生僅得就學校集體報名或個別報名擇一辦理,如有 <b>重複報名概以學校集體報名所登錄之資料為進</b> ,考<br>生不得異議。                                                                                                    |
| 三、經111學年度大學「繁星推薦」第一類學群至第七類學群錄取之考生,無論放棄與否,一律不得參加<br>「申請入學」報名。                                                                                                    |
| 四,通過111學年度大學「繁星推薦」第八類學群醫學系第一階段篩選之考生,不得再報名同一所大學之醫<br>學系;通過111學年度大學「繁星推薦」第八類學群牙醫學系第一階段篩選之考生,不得再報名同一所<br>大學之牙醫學系,                                                                                   |
| 五、經「111學年度大學辦理特殊選才招生計畫」及「111學年度科技校院四年制及專科學校二年制特殊選<br>才入學聯合招生」錄取並完成報到,且未依限放棄入學資格之考生,一律不得參加「申請入學」報名。                                                                                               |
| 六、符合「離島地區學生保透高級中等以上學校辦法」規定資格條件之考生如欲以離島生報名者,須透過就                                                                                                    |
| 七、具原住民身分之考生須於報名時在報名表內「身分別」勾選「原住民生」選項;符合申請校系之願景計<br>畫生身分考生,須於報名時在報名表內「身分別」勾選「願景計畫生」選項。勾選錯誤或經審查資格不<br>符者,概以一般考生論。                                                                                  |
| 八、同時具有原住民、離島及願景計盡身分之考生,須於報名時就「原住民生」、「離島生」或「願景計畫<br>生」中擇一身分報名。                                                                                                    |
| 九、青年儲蓄帳戶學生報名本招生,僅限以考生個別報名方式完成繳費及報名,且僅限申請「青年儲蓄帳戶<br>組」之校系。若有參加111學年度學科能力測驗(或術科考試)者,得以一般考生或青年儲蓄帳戶學生資<br>格報名本招生,惟僅限擇一資格報考,請於報名時塞慎考量。                                                                |
| 十、「連江縣社會工作人力培育獎勵計畫公費生」校条僅限衛生福利部審定符合申請資格之學生報名。<br>十一、考生可報名校条數依所繳交報名費金額而定,至多以六校条(合)為限,但大學得限制考生可申請該校<br>之學条(組)數。(一般考生:每申請一校条報名費用為新臺幣100元整。低收入戶考生:報名費用全免<br>優待;中低收入戶考生:報名費用減免60%優待。)                 |
| 十二、未經大學入學考試中心登錄有案之低收入戶及中低收入戶個別報名考生,請先依一般考生身分繳交報<br>名費,並於111年3月25日下午9時前,至甄選委員會網址 https://www.cac.edu.tw/,選擇「申請入<br>學」,進入「網路報名系統」後,點選「退費申請」選項,提出退費申請(須上傳低收入戶及中低收入戶<br>證明文件PDF檔(非清寒證明)及退費入帳銀行帳戶資料)。 |
| 十三、請考生於網路報名前先決定飲報考之校条並確定校条代碼。(進行校条及校条代碼查詢)<br>十四、請考生先確認報名費入帳完成後(大學入學考試中心登錄有案之低收入戶除外)再進行網路報名。<br>(進行入帳查詢)                                                                                         |
| 十五、完成網路報名作業後,即不得再行更改報名資料,請考生務必審慎考量欲報考之校系後再行送出資<br>料,                                                                                                    |
| 十六、網路報名系統有關考生基本資料須造字部分,業經大考中心造字完成。如考生基本資料有造字部分,<br>須先安裝造字檔後,電腦畫面才能正確顯示。(進行造字檔案下載)                                                                                                    |
| 十七、個別報名考生完成網路報名作業後,網路報名系統随即產生「 <mark>完成網路報名資料表</mark> 」(PDF格式), <del>考生</del><br>應自行存檔或列印,嗣後考生對網路報名相關事項提出疑義申請時,應提示「完成網路報名資料表」,<br>未提示者一律不予受理。(下載PDF開畝程式(Adobe Reader))                           |
| 十八、考生進行網路報名作業系統時,請輸入與報名111學年度學科能力測驗相同的學科能力測驗應試號<br>碼、身分證號碼(或居留證號碼),及自行設定的個人密碼、驗證號碼。                                                                                                    |
| 十九、未報名學測僅報名術科考試及青年儲蓄帳戶之考生,請至「學測應試號碼查詢系統」取得甄選委員會<br>提供之學測應試號碼。                                                                                                    |
| 二十、本系統建議使用Google Chrome、Firefox、Microsoft Edge、Safari等瀏覽器。                                                                                                    |
| 問畢,馬上進行報名」                                                                                                    |

 請詳細閱讀「網路報名同意書」及「網站資訊安全及隱私權政策聲明」, 閱讀後,輸入與報名111學年度學科能力測驗相同之學測應試號碼、身 分證號碼(或居留證號碼)及自行設定的個人密碼以及驗證號碼,並勾選 『我已閱讀並同意「網站資訊安全及隱私權政策聲明」』後,按「同意」 鍵,進入網路報名表登錄畫面。

| ★P#ERA入P##### 大學「申請入學」招生 考生個別報名作業系統                                                                                 |                                                                            |                            |  |  |
|----------------------------------------------------------------------------------------------------|----------------------------------------------------------------------------|----------------------------|--|--|
| 網路報名同意書                                                                                                    |                                                                            |                            |  |  |
| 網路報名表各項資料均由本人親自輸入,申請報名之校系亦經法定代理人(或監護人)同意,<br>倘經發現與事實不符,本人同意被取消錄取及入學資格並願負相關法律責任。                                     |                                                                            |                            |  |  |
|                                                                                                    | 學測應試號碼                                                                     | 10311726                   |  |  |
|                                                                                                    | 考生身分證號碼(或居留證號碼)                                                            |                            |  |  |
|                                                                                                    | 考生個人密碼(說明)                                                                 | •••••                      |  |  |
|                                                                                                    | 驗證號碼 73083                                                                 | 73083<br>(請於空格內輸入與左方相同之數字) |  |  |
| e說明 ·                                                                                                    | ▲ 我已閱讀並同意「網站資訊安全及隱私權政策聲明」                                                  |                            |  |  |
| - WGWJ .                                                                                                    |                                                                            |                            |  |  |
| 1. 請輸人與<br>字母有大                                                                                                    | <ol> <li>請輸入與報名111學年度學測相同之應試號碼、身分證號碼;自行設定的個人密碼,英文<br/>字母有大小寫之分。</li> </ol> |                            |  |  |
| <ol> <li>未報名學測僅報名術科考試及青年儲蓄帳戶之考生,請至「學測應試號碼查詢系統」取<br/>得學測應試號碼。</li> </ol>                                             |                                                                            |                            |  |  |
| 侍學測應訊號碼。<br>3. 尚未完成「個人密碼設定」者,請至甄選委員會網址(https://www.cac.edu.tw/),選擇<br>「申請入學」,進入「個人密碼設定」,點選「設定密碼」選項,自行設定個人專屬之<br>密碼。 |                                                                            |                            |  |  |
| 621301 嘉義縣民雄鄉大學路一段168號<br>Copyright (C) 大學甄選入學委員會                                                                   |                                                                            |                            |  |  |

# 3. 請檢查各項基本資料是否正確,確認無誤後點選身分別並輸入基本資料 及欲申請校系的校系代碼,完成輸入後,點選「輸入完畢,預覽看看」 鍵,進行預覽。

| ★P\$##3入學發展會 大學「申請入學」招生 考生個別報名作業系統                                                                                                    |                                                                                                    |                                                                                                    |                                                                                                    |  |
|----------------------------------------------------------------------------------------------------|----------------------------------------------------------------------------------------------------|----------------------------------------------------------------------------------------------------|----------------------------------------------------------------------------------------------------|--|
| 網路報名表                                                                                                    |                                                                                                    |                                                                                                    |                                                                                                    |  |
| 《系統將於06:14登出》<br>請先榆杏各頂其木資料是否正確。                                                                                                    |                                                                                                    |                                                                                                    |                                                                                                    |  |
| 學測應試號碼                                                                                                    | 10311726                                                                                                    | 身分證號碼<br>(居留證號碼)                                                                                           | G2224****                                                                                                    |  |
| 姓名                                                                                                    | 姓名         艾中正<br>(如時名書靈達字部分之者生,講安觀這字檔,才能正確觀示。)                                                                                                    |                                                                                                    |                                                                                                    |  |
| 109至111學年<br>度<br>英聽最優等級                                                                                                    | A級                                                                                                    | 是否符合<br>免檢定英聽資格                                                                                            | 否                                                                                                    |  |
| 身分別                                                                                                    |                                                                                                    | 計畫生<br>5週時間,以致影響機关,#                                                                                       | ·····································                                                                                          |  |
| (具原住民身分者請勾選「原住民生」選項,若勾選錯誤,以致影響權益,概由考生自行負責,)         郵遞區號:       [621](查詢)         住址:                                                                                                    |                                                                                                    |                                                                                                    |                                                                                                    |  |
| 本委員會已收到                                                                                                    | 您所繳交的報名費用 600 元整,您<br>(校系代碼請參閱簡章                                                                                                    | 可以申請 <mark>6</mark> 個校系,請<br>「貳、分則」各校系                                                                     | 静於下列各欄輸入該校系之校系代碼<br>規定)                                                                                                    |  |
| 選擇校系                                                                                                    | 校系代碼                                                                                                    | 招生名額                                                                                                    | 學測、英聽成績檢定結果                                                                                                    |  |
| 校系一                                                                                                    | 041022                                                                                                    | 符合                                                                                                    | 合校系要求檢定標準                                                                                                    |  |
| 校系二                                                                                                    | 041312                                                                                                    | 符合                                                                                                    | 合校系要求檢定標準                                                                                                    |  |
| 校系三                                                                                                    | 041122                                                                                                    | 符合                                                                                                    | 合校系要求檢定標準                                                                                                    |  |
| 校系四                                                                                                    | 041242                                                                                                    | 符合                                                                                                    | 合校系要求檢定標準                                                                                                    |  |
| 校系五                                                                                                    | 041262                                                                                                    | 符合                                                                                                    | 合校系要求檢定標準                                                                                                    |  |
| 校系六                                                                                                    | 041142                                                                                                    | 符合                                                                                                    | 合校系要求檢定標準                                                                                                    |  |
| <ul> <li>注意事項</li> <li>1.校學A」</li> <li>2.學學並檢認, 、</li> <li>3.檢學測未定名別、</li> <li>5.以者額, 就歸骨合, 許</li> <li>6.符時, 并</li> </ul>                                                                                                    | :<br>司同時將學科能力測驗「數學A」、<br>或「數學B」其中一科之檢定標準<br>英聽成續檢定結果如有未達標準之<br>制老生不得報名未符合檢定之校到<br>完不含檢定標準,請參閱校系分則之<br>英聽成績檢定結果並非第一階段簡<br>交聽本篩選。<br>E民、離島、願景計畫身分報名之考<br>報名校系訂有原住民、符合離島鼎<br>書<br>:計畫之身分資格由申請校系於第二<br>講校系之分則內容或逕洽該校系勞<br>b檢定高中英語聽力測驗之考生,幸<br>聽檢定項目一律視為通過。 | 「數學B」訂為其檢<br>之校系,請確定是否<br>候一,<br>一,<br>一,<br>一,<br>一,<br>一,<br>一,<br>一,<br>一,<br>一,<br>一,<br>一,<br>一,<br>一 | 定科目,考生僅需通過「數<br>仍要報名該校系,報名系統<br>斗、APCS科目成績是否符合<br>要求檢定標準者,仍須通過<br>段篩選(含檢定、倍率篩選)<br>畫外加名額,可參加外加名<br>時審查,考生務必於報名前<br>語聽力測驗成績檢定標準 |  |
| <ul> <li>●重點提示:</li> <li>1. 通過111學年度大學「繁星推薦」第八類學群醫學系第一階段篩選之考生,不得再報名同一所大學之醫學系;通過111學年度大學「繁星推薦」第八類學群牙醫學系第一階段篩選之考生,不得再報名同一所大學之牙醫學系。</li> <li>2. 繁星推薦第八類學群錄取生,若同時經申請入學錄取者,不得參加網路就讀志願序登記,接受統一分發。</li> <li>***** 請詳細填寫並確定資料無誤 ****</li> <li>         脑入完單,預覽看         脑入錯誤,重寫一次     </li> </ul> |                                                                                                    |                                                                                                    |                                                                                                    |  |

Copyright (C) 大學甄選入學委員會

4. 請詳細檢查考生報名資料是否正確(申請的校系名稱及代碼務請審慎核對),若資料錯誤可回上頁進行修改,若資料正確且不再進行修改者, 請按「確定」鍵,此時系統會出現再次「確認」的提示訊息。

| ★₱₱₱月入學委員會 大學「申請入學」招生 考生個別報名作業系統                                                                                                    |                     |                       |           |  |
|----------------------------------------------------------------------------------------------------|---------------------|-----------------------|-----------|--|
| 網路報名表預覽                                                                                                    |                     |                       |           |  |
|                                                                                                    | 《系統將於19:56 登出》      |                       |           |  |
| <b>न</b>                                                                                                    | 請注意・此時您尚未完成網路報名作業!! |                       |           |  |
|                                                                                                    | 一旦送出資料後,所有資料一       | 律不允許再修改,請             | 青注意!!     |  |
| 學測應試號碼                                                                                                    | 10311726            | 身分證號碼<br>(居留證號碼)      | G2224**** |  |
| 姓名                                                                                                    | 艾中正                 | _                     |           |  |
| 109至111學年度<br>英聽最優等級                                                                                                    | A級                  | 是否符合<br>免檢定英聽資格       | 否         |  |
| 身分別                                                                                                    | 一般考生                |                       |           |  |
| 通訊地址                                                                                                    | (621)嘉義縣民雄鄉大學路一段16  | 8號                    |           |  |
| 選擇校系                                                                                                    |                     | 校系名稱(校系代碼)            |           |  |
| 校系一                                                                                                    | 國立中正大學外國語文學系(04:    | 1022)                 |           |  |
| 校系二                                                                                                    | 國立中正大學紫荊不分系學士學      | 晶位學程(041312)          |           |  |
| 校系三                                                                                                    | 國立中正大學勞工關係學系(04:    | 1122)                 |           |  |
| 校系四                                                                                                    | 國立中正大學會計與資訊科技學      | 基系(041242)            |           |  |
| 校系五                                                                                                    | 國立中正大學法律學系法學組(0     | 國立中正大學法律學系法學組(041262) |           |  |
| 校系六                                                                                                    | 國立中正大學傳播學系(041142   | )                     |           |  |
| <ul> <li>●上述資料經核對後:</li> <li>1.若資料無誤,請按「確定」鍵,以便繼續送出資料。(一旦再次確認,按下「送出資料,錄,所有資料即不得再行更改。)</li> <li>2.若資料錯誤,請按「回上頁修改」鍵,修改資料。</li> <li>3.若您對於申請之校系尚需考量,目前還無法決定,請按「取消」鍵,稍後再登入進行網路報名作業。惟請留意須於報名截止日前完成網路報名作業。</li> </ul> |                     |                       |           |  |

※按下提示訊息的「確定」鍵後即送出資料,不得再行更改,此時才算 完成網路報名,請考生特別留意!

| 注意                               | × |
|----------------------------------|---|
| ▲ 您確定各項資料正確無誤,決定送出資料以便完成網路報名作業嗎? | ^ |
| 按下「確定」鍵後,所有資料即無法再修改。             | ~ |
| 確定取                              | 消 |

# 5. 完成網路報名。

系統會再次顯示您的報名資料,供您檢閱**!請您務必儲存或列印「完** 成網路報名資料表」,以備日後對網路報名相關事項有疑義時,提出申 請之用。

| ★####入學委員會<br>大學「申請入學」招生<br>本は「同时相合作》 五体                                                                                                    |                       |                  |           |
|----------------------------------------------------------------------------------------------------|-----------------------|------------------|-----------|
| 考生個別報名作業系統                                                                                                    |                       |                  |           |
| 完成網路報名                                                                                                    |                       |                  |           |
| 《系統將於19:58 登出                                                                                                    |                       |                  |           |
|                                                                                                    | 您已完成約                 | 網路報名!!           |           |
| (1)21                                                                                                    | ◎本委員會已收到您送出           | 出的資料·您的資料        | 4如下:      |
| 學測應試號碼                                                                                                    | 10311726              | 身分證號碼<br>(居留證號碼) | G2224**** |
| 姓名                                                                                                    | 艾中正                   |                  |           |
| 109至111學年度<br>英聽最優等級                                                                                                    | A級                    | 是否符合<br>免檢定英聽資格  | 否         |
| 身分別                                                                                                    | 一般考生                  |                  |           |
| 通訊地址                                                                                                    | (621)嘉義縣民雄鄉大學路一段      | 段168號            |           |
| 選擇校系                                                                                                    |                       | 校系名稱(校系代碼        | )         |
| 校系一                                                                                                    | 國立中正大學外國語文學系          | (041022)         |           |
| 校系二                                                                                                    | 國立中正大學紫荊不分系學          | 士學位學程(041312)    |           |
| 校系三                                                                                                    | 國立中正大學勞工關係學系          | (041122)         |           |
| 校系四                                                                                                    | 國立中正大學會計與資訊科          | 技學系(041242)      |           |
| 校系五                                                                                                    | 國立中正大學法律學系法學組(041262) |                  |           |
| 校系六                                                                                                    | 國立中正大學傳播學系(041142)    |                  |           |
| 您已完成網路報名作業,請將「完成網路報名資料表」儲存或列印留存(PDF格式,若電腦內<br>無PDF開啟程式(Adobe Reader)者,請先下載、安裝),以供日後網路報名相關事項提出疑義<br>申請時提示使用。您亦可利用「報名狀態查詢」功能,查詢您的報名資料!<br>備存或列印「完成網路報名資料表」 結束報名 |                       |                  |           |
| 621301 嘉義縣民雄鄉大學路一段168號<br>Copyright (C) 大學甄選入學委員會                                                                                                    |                       |                  |           |

6. 儲存或列印「完成網路報名資料表」,留存備用。

完成網路報名後,系統隨即產生「完成網路報名資料表」,考生應自行 列印或儲存;「完成網路報名資料表」採 PDF 格式,電腦須安裝 Adobe Reader,才能正確顯示。

| 姓 名:艾中国                                                              | E                                                                                                    | 身分別:一般考生                                                                                         |        |
|----------------------------------------------------------------------|----------------------------------------------------------------------------------------------------|--------------------------------------------------------------------------------------------------|--------|
| 學測應試號碼                                                               | : 10311726                                                                                                    |                                                                                                  |        |
| 身分證號碼(居                                                              | 留證號碼):G2224*****                                                                                                    |                                                                                                  |        |
| 通訊地址:(62                                                             | 1)嘉義縣民雄鄉大學路一                                                                                                    | 段168號                                                                                            |        |
| 109至111學年。                                                           | 度央總載優寺級:A級                                                                                                    | 是省付首免機正央觀                                                                                        | 寶格:省   |
| 選擇校系                                                                 | 學校名稱                                                                                                    | 學系(組)名稱                                                                                          | 校系代码   |
| 校系一                                                                  | 國立中正大學                                                                                                    | 外國語文學系                                                                                           | 041022 |
| 校系二                                                                  | 國立中正大學                                                                                                    | 紫荊不分系學士學位學程                                                                                      | 041312 |
| 校系三                                                                  | 國立中正大學                                                                                                    | 勞工關係學系                                                                                           | 041122 |
| 校系四                                                                  | 國立中正大學                                                                                                    | 會計與資訊科技學系                                                                                        | 041242 |
| 校系五                                                                  | 國立中正大學                                                                                                    | 法律學系法學組                                                                                          | 041262 |
| SUBLIC SUBLIC TO                                                     |                                                                                                    | 100 400 600 77                                                                                   | 041142 |
| 校系六<br>完成網路報名8<br>報名資料表認言                                            | 國立中正大學<br>時間: 111年 03月 04日 11<br>登碼:<br>d 9 4 6 e d 4 4 a 3 2                                                                          | 傳播學系<br>時 17分 32秒<br>e 5 0 5 d 4 e 2 2 5 a 9 6 2 9 d d 4 7 a                                     | 041142 |
| 校系六<br>完成網路報名8<br>報名資料表認記<br>注意事項:<br>1.「完成網路朝<br>2.考生對網路朝<br>表一併提示辦 | 國立中正大學<br>寺間: 111年 03月 04日 11<br>登碼:<br>d 9 4 6 e d 4 4 a 3 2<br>d 9 4 6 e d 4 4 a 3 2<br>g名資料表」無須繳回,請<br>g名相關事項提出疑義申請<br>理,未提示者一律不予受到 | 傳播學系<br>時 17分 32秒<br>● 5 0 5 d 4 e 2 2 5 a 9 6 2 9 d d 4 7 a<br>目行留存。<br>時,應於下列「考生簽章」處親筆簽名<br>L。 |        |

### 7. 報名狀態查詢。

完成網路報名後,您可至甄選委員會網址<u>https://www.cac.edu.tw/</u>,選擇「申請入學」,進入「網路報名系統」後,選擇「考生個別報名作業」 項目下的「報名狀態查詢」功能,查詢您的報名資料!

| 大学数選入学委員會<br>Criting Administration                                                                     | 大學「申請入學」招生               |                            |  |  |
|----------------------------------------------------------------------------------------------------|--------------------------|----------------------------|--|--|
|                                                                                                    | 開路報名狀態查詢                 |                            |  |  |
|                                                                                                    | 網路報名狀態查詢                 |                            |  |  |
|                                                                                                    |                          |                            |  |  |
|                                                                                                    | 學測應試號碼                   | 10311726                   |  |  |
|                                                                                                    | 考生身分證號碼(或居留證號碼)          |                            |  |  |
|                                                                                                    | 考生個人密碼(說明 <mark>)</mark> | [                          |  |  |
|                                                                                                    | 驗證號碼 01352               | 01352<br>(請於空格內輸入與左方相同之數字) |  |  |
|                                                                                                    | 進行查詢                     | 回首頁                        |  |  |
| ◎說明:                                                                                                    |                          |                            |  |  |
| <ol> <li>請輸入與報名111學年度學測相同之應試號碼、身分證號碼;自行設定的個人密碼,英文<br/>字母有大小寫之分。</li> </ol>                              |                          |                            |  |  |
| <ol> <li>未報名學測僅報名術科考試及青年儲蓄帳戶之考生,請至「學測應試號碼查詢系統」取<br/>得學測應試號碼。</li> </ol>                                 |                          |                            |  |  |
| 3. 尚未完成「個人密碼設定」者,請至甄選委員會網址(https://www.cac.edu.tw/),選擇<br>「申請入學」,進入「個人密碼設定」,點選「設定密碼」選項,自行設定個人專屬之<br>密碼。 |                          |                            |  |  |
| 621301 嘉義縣民雄鄉大學路一段168號<br>Copyright (C) 大學甄邏入學委員會                                                       |                          |                            |  |  |